# **Temperature Datalogger**

**Users Manual** 

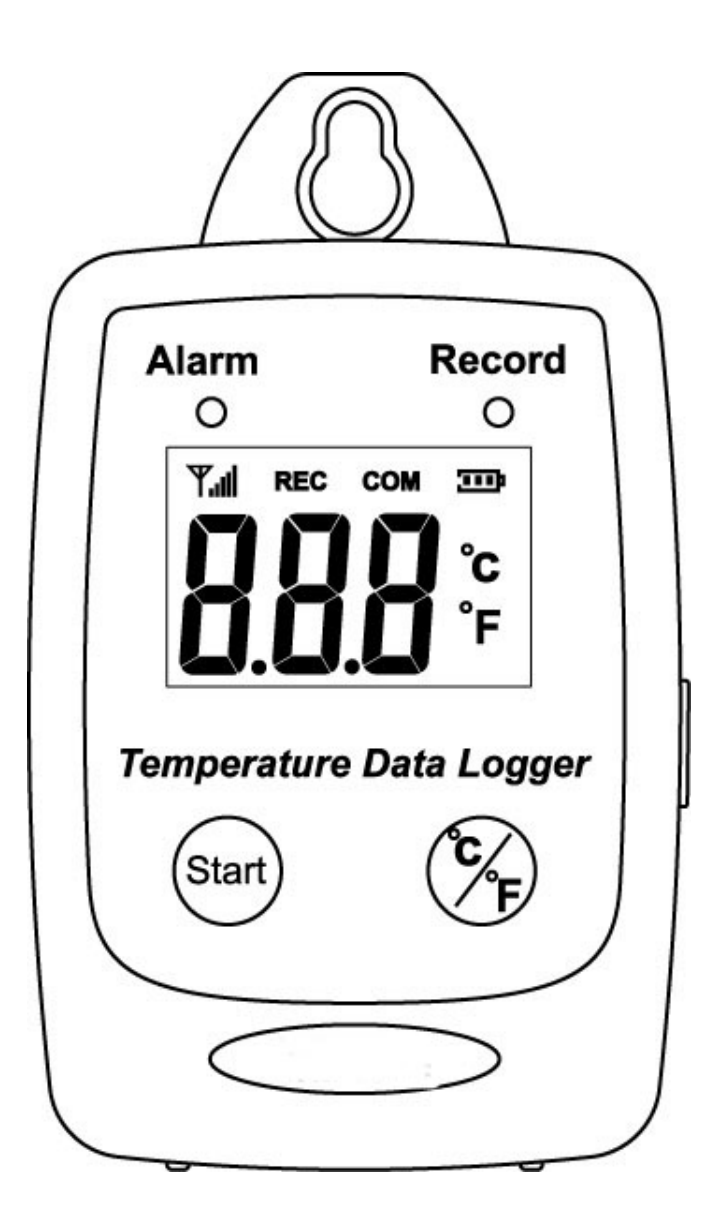

## USB Datalogger IP 54 Water Proof

## TABLE OF CONTENTS

| 1  | FEATURES                                    |
|----|---------------------------------------------|
| 2  | SPECIFICATIONS                              |
| 3  | APPLICATIONS                                |
| 4  | START UP AND GENERAL OPERATION 6            |
| 5  | TURN ON TEMPERATURE DATA LOGGER             |
| 6  | SWITCH BETWEEN $^{\circ}$ C OR $^{\circ}$ F |
| 7  | RECORDING DATA                              |
| 8  | SAMPLING RATE11                             |
| 9  | TEMPERATURE CALIBRATION 12                  |
| 10 | SOFTWARE INSTALLATION 14                    |
| 11 | USING PC SOFTWARE                           |
| 12 | CONNECTION STATUS                           |
| 13 | SETUP SCREEN 18                             |
| 14 | DOWNLOAD RECORDS19                          |
| 15 | GRAPHIC & CHART ANALYSIS 21                 |
| 16 | DATA IN LISTING FORMAT 23                   |
| 17 | DATA LISTING FORMAT 24                      |
| 18 | DATA EXPORT                                 |

### **1 FEATURES**

- Measure °C/°F Temperature
- Datalogging- 50,000 records
- Fast USB download
- Easy- to-Use PC software for parameter settings and data analysis
- Internal Temperature alarm

#### 2 Specifications

#### Temperature

| Туре              | Thermistor                                  |
|-------------------|---------------------------------------------|
| Measurement Range | -40 to 85°C(-40~185°F)                      |
| Accuracy          | ±1.2°F(0.6°C) from -4 to 122°F(-20 to 50°C) |
|                   | ±1.8°F(1.0°C) all other ranges              |
| Resolution        | 0.1°C                                       |

- Display : 3 digit LCD.
- LED status: red LED of Alarm, greed LED of Record.
- Sampling rate: 1 times/3 second.
- Battery : One 3.6V ½ AA lithium battery
- Battery Lift :1 year.
- External Power Supply: 5 VDC with 0.5A.
- Operating temperature and humidity : -40 to 85°C(-40~185°F), 0-95%,RH,non-condensing.
- Instrument dimensions :83(L)\*60(W)\*24(H) mm.
- Weight : About 77g.

#### **3** Applications

- Building HVAC monitoring.
- Warehouses.
- Refrigerator.
- Clean rooms.
- Freezer.
- Shipping vans.
- Shipping crates.
- Cargo vessels.
- Storage areas.

#### WHAT'S IN THE BOX

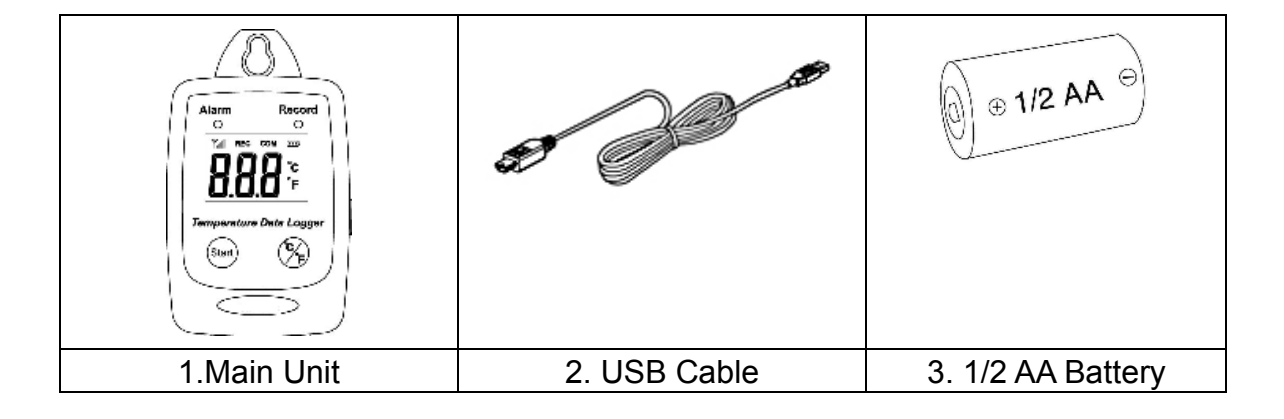

#### **4 START UP AND GENERAL OPERATION**

• LCD Display

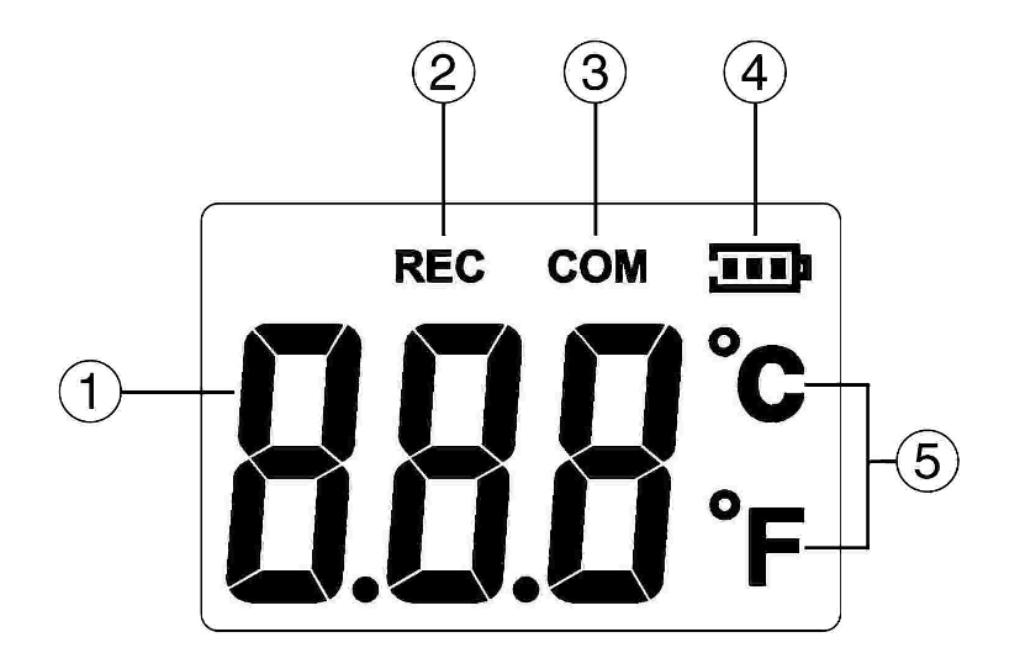

| 1. | Temperature Display | 4. | Battery Level Indicator |
|----|---------------------|----|-------------------------|
| 2. | Recording           | 5. | Unit of Measurement     |
| 3. | USB Communication   |    |                         |

#### 5 Turn On Temperature Data Logger

- Press the Start button for 2 seconds to turn on the Temperature Data Logger.
- The unit is ready to use.

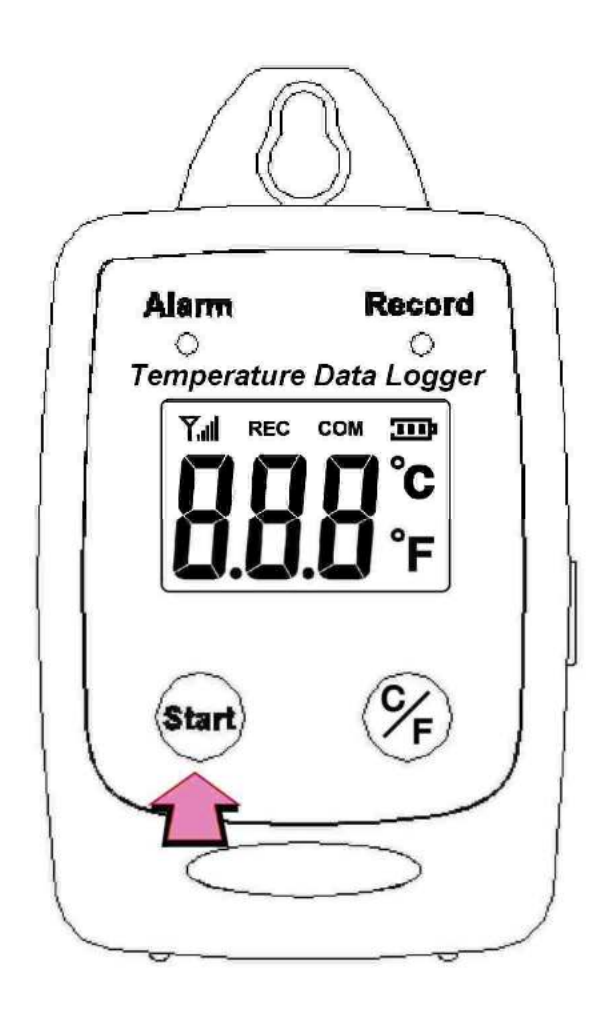

- 6 Switch between  $^\circ\!C$  or  $^\circ\!F$ 
  - Press °C/°F to switch between °C or °F

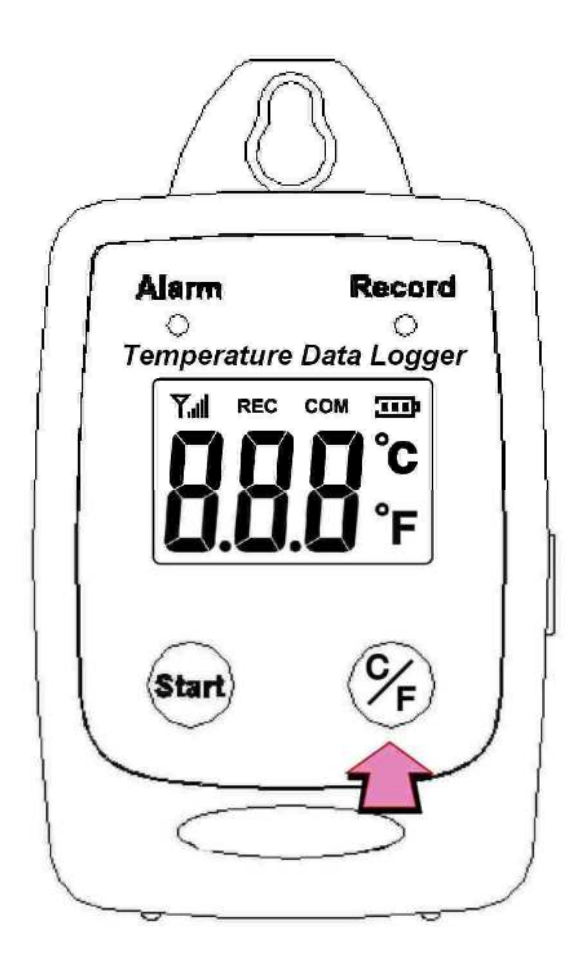

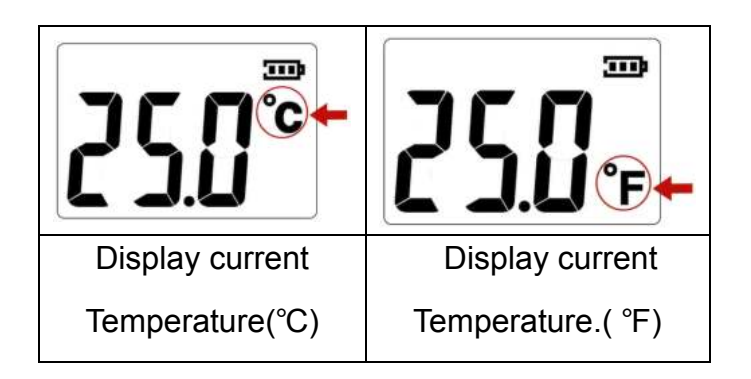

#### 7 Recording Data

• Press the Start button to start data recording.

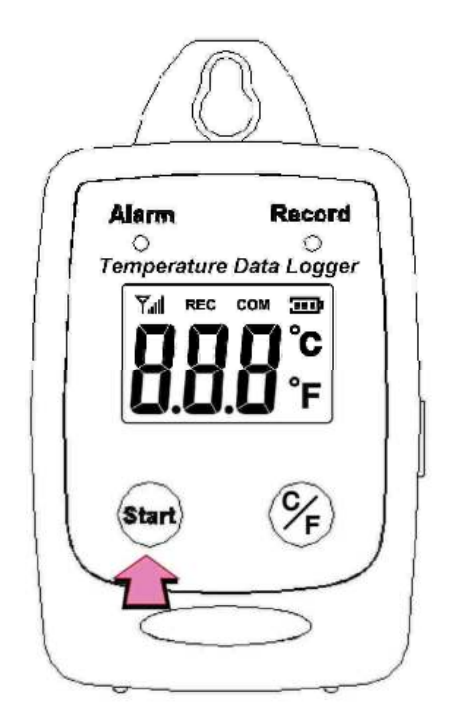

• The LCD display will display REC and the LED green light twinkle when the **Temperature Data Logger** is recording.

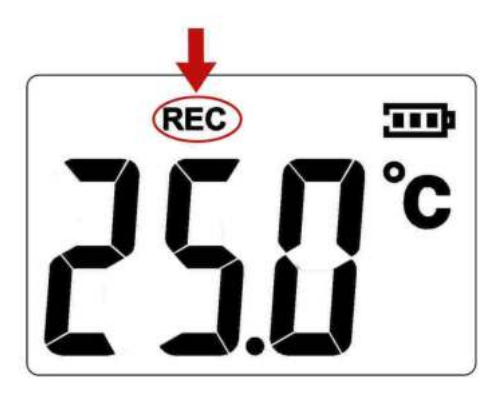

• Press the Start button again to stop recording.

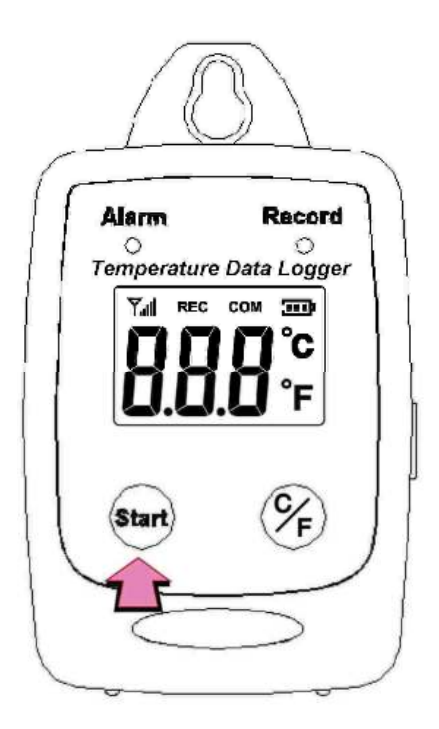

• When recording stopped, the REC will disappear.

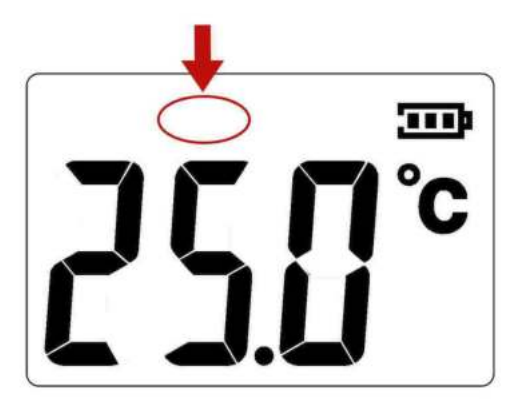

#### 8 Sampling rate

(5sec / 10sec / 1min / 5min / 10min / 30min / 1 hour)

Data sampling rate can only be set from PC setup screen.

Select the time interval from the drop-down menu.

Click "Save Settings" to save the setting.

| Setting                                                                      | tup                                                                                                    |                                             |
|------------------------------------------------------------------------------|----------------------------------------------------------------------------------------------------|---------------------------------------------|
| GENERAL<br>Product#<br>Current Date&Time<br>Start Date&Time<br>End Date&Time | Temperature Data Logger - USB<br>01/01/2011 01:00:14AM<br>01/01/2011 01:11:30AM<br>01/04/2011 06:52:21PM | ✓ Time synchronization Temperature Unit C F |
| Unit Description                                                             | Temperature Data Logger                                                                                  | Alarm Unit                                  |
| ALARM LIMIT<br>High Temp Limit                                               | 5sec<br>10sec<br>30sec<br>1min<br>5min<br>10min<br>30min<br>1hour<br>70 C                                |                                             |
| Low Temp Limit                                                               | 20 C                                                                                                    |                                             |
|                                                                              | <u>H</u> elp                                                                                             | Save Settings Close                         |

#### 9 Temperature Calibration

- 1. The preparation  $25^{\circ}$ C calibrator chamber.
- 2. Press and hold "°C/°F" button first, then press and hold "Start" button for 2 seconds to enter the calibration mode.

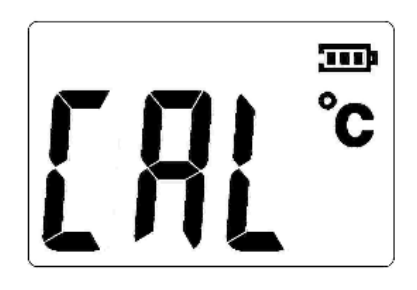

3. Press "Start" button to start the calibration.

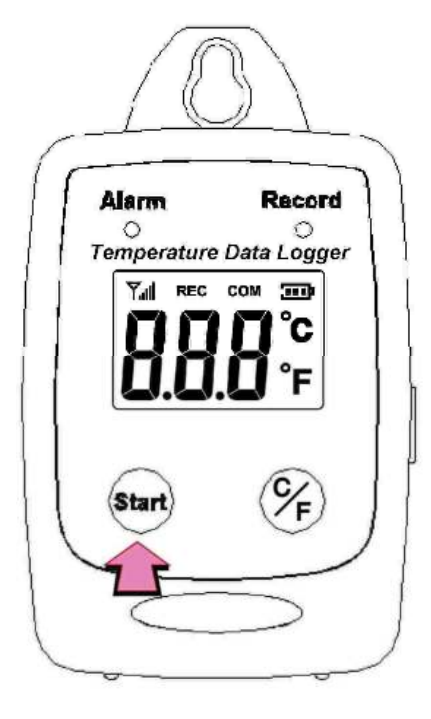

4. During the calibration, the LCD will display the antenna sign.

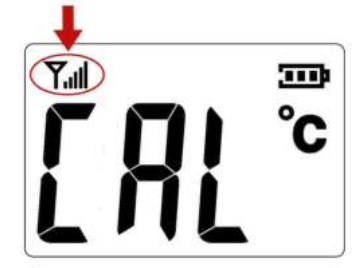

- 5. The datalogger will start 25°C calibration 20 minutes after the Start button is pressed.
- 6. When the calibration is completed, the COM will show up.

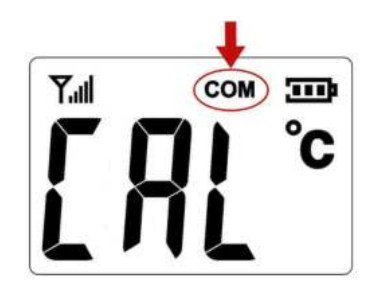

• Press and hold the Start button for two seconds to turn off and restart the unit

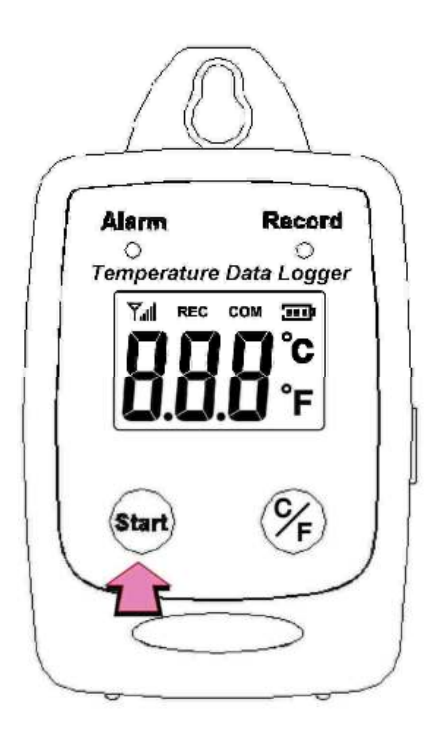

#### **10 Software Installation**

1.Link website https://www.tenmars.com/

or scan below QR code:

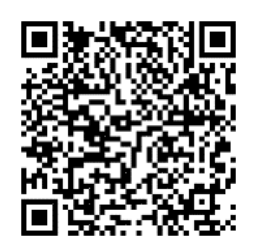

- 2.Search TM-306U.
- 3.Click on the TM-306U photo.
- 4. Click File Download, then select Software Download.
- 5. Download and unzip the software.
- For the latest software information and installation procedures, please refer to the <u>software installation</u> <u>guide</u>.

#### **11 USING PC SOFTWARE**

- Start Window PC software.
- Click on All programs, Click on "Temperature Data Logger"
- Click on STLogger to start the datalogger program.

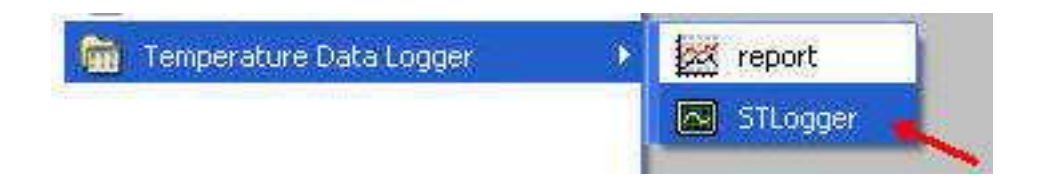

#### **12 Connection Status**

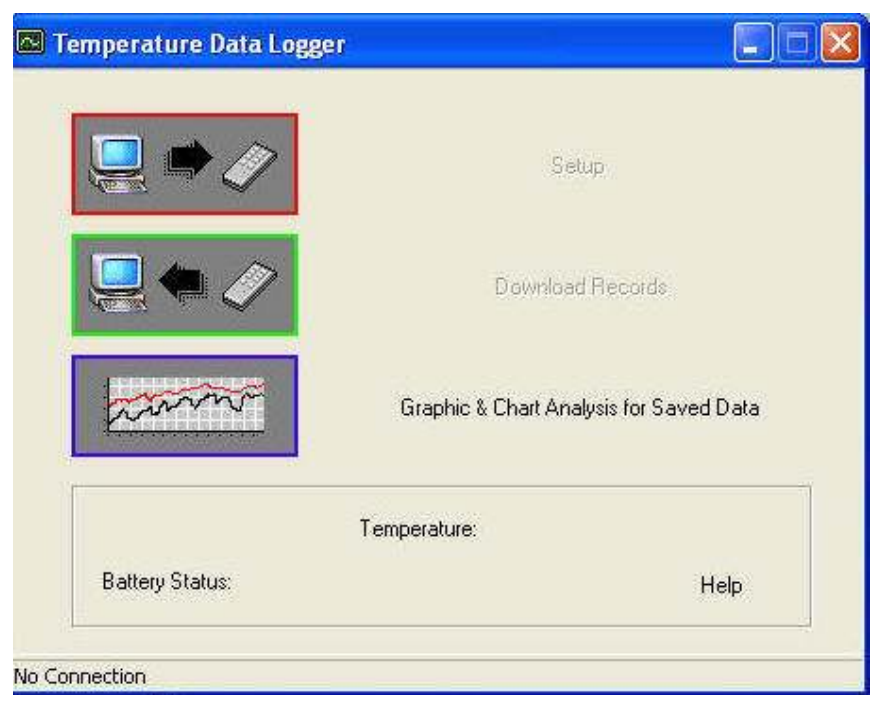

No Connection Screen

• Connect **Temperature Data Logger** to the PC with a USB cable.

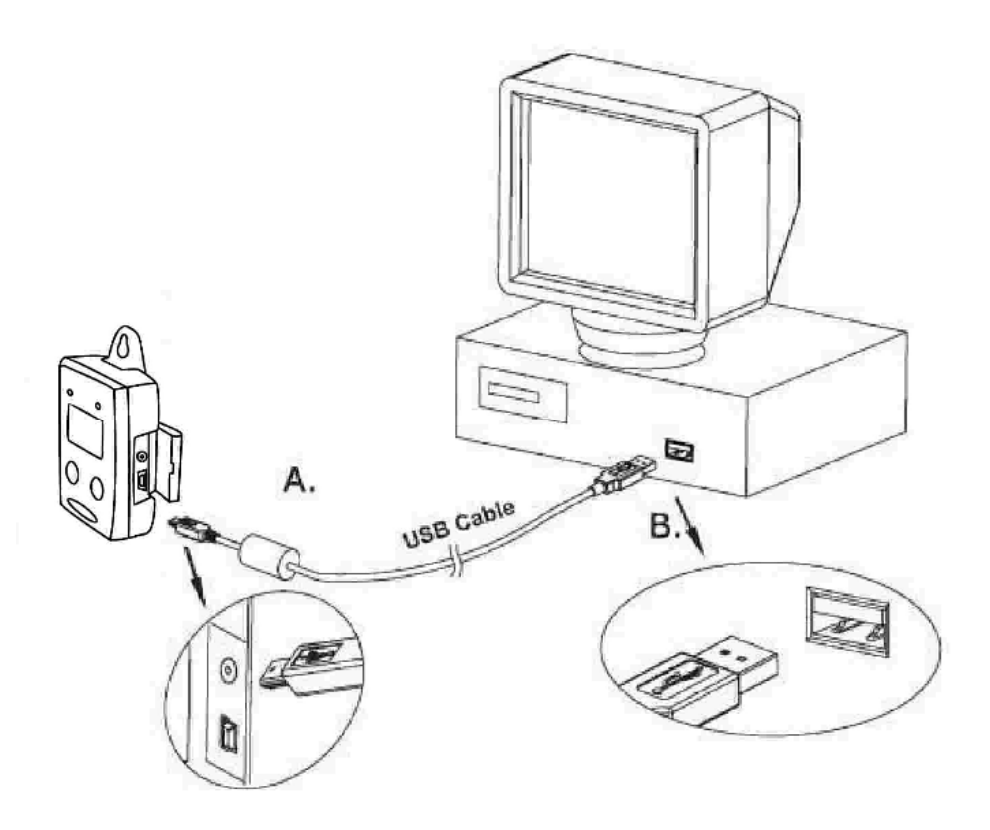

• Press Start for 2 seconds to turn on Temperature Data Logger. **Temperature Data** Logger is now connected to the PC.

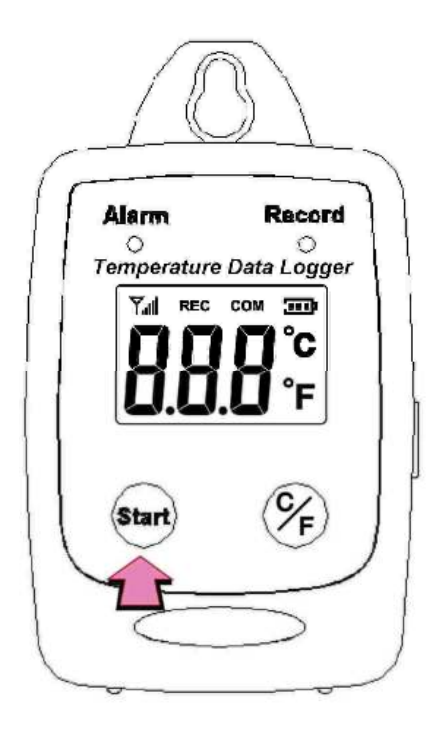

- If the datalogger is properly connected, these three values will show up.
  - 1. Temperature Reading
  - 2. Battery Status
  - 3. Display "Connected"

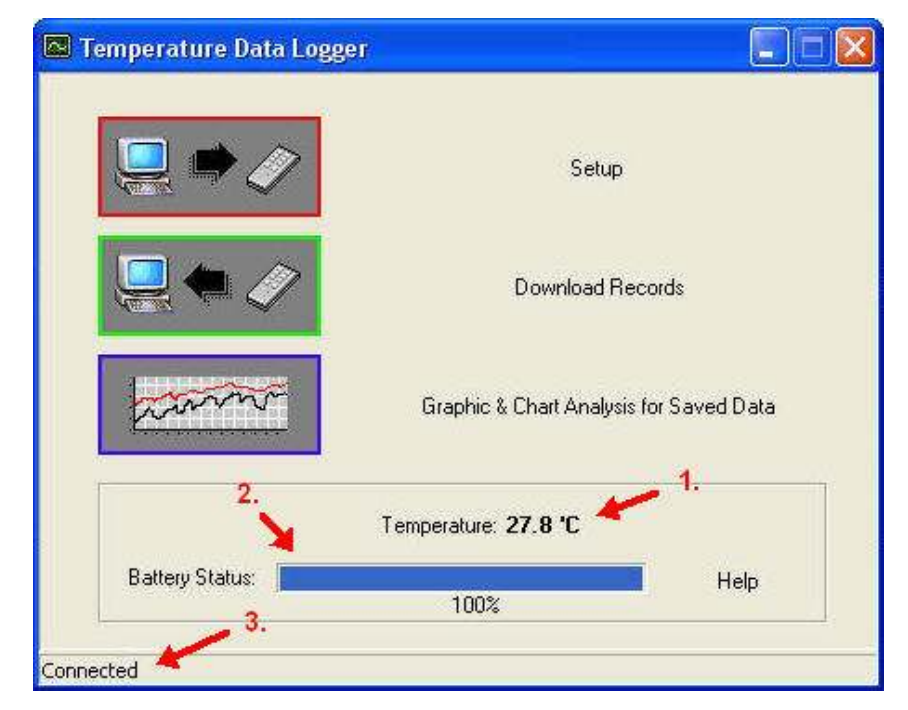

Connected Screen

#### **13 Setup Screen**

• Click "Setup" to enter the Setup screen.

| B Temperature Data Logger |                                         |
|---------------------------|-----------------------------------------|
| <b>!!</b>                 | Setup                                   |
|                           | Download Records                        |
| hanne                     | Graphic & Chart Analysis for Saved Data |
| T                         | emperature: 27.1 °C                     |
| Battery Status:           | Help<br>100%                            |
| onnected                  |                                         |

- he values in the white area can be changed by the user.
- The value in the grey area can not be changed by the user.
- Click "Save Settings" to save the values to the datalogger.

| GENERAL           | Temperature Data1 agent 1100 |             |              |   |
|-------------------|------------------------------|-------------|--------------|---|
| Current Date&Time | 01/01/2011 01:06:56AM        | j♥ Time syr | chronization |   |
| Start Date&Time   | 01/01/2011 01:11:30AM        |             | re Unit      |   |
| End Date&Time     | 01/04/2011 06:52:21PM        | ¢ r         | 1. 0         |   |
| Unit Description  | Temperature Data Logger      | Alarm Unit  |              | 4 |
| Interval          | 5sec 💌                       | 🗭 On        | C Off        |   |
|                   |                              |             |              |   |
| High Temp Limit   | 70 0                         |             |              |   |
| Low Temp Limit    | <u>20</u> C                  |             |              |   |
|                   |                              |             |              |   |

#### 14 Download Records

• Click Download to download the stored data.

| 🖾 Temperature Data Logger |                                         |
|---------------------------|-----------------------------------------|
|                           | Setup                                   |
|                           | Download Records                        |
| hann                      | Graphic & Chart Analysis for Saved Data |
|                           | Temperature: 27.0 °C                    |
| Battery Status:           | Help                                    |
| Connected                 |                                         |

• Click "Download" to start the download.

| Detailed Status<br>Connected! | 0% |  |
|-------------------------------|----|--|
|                               |    |  |

• Download Completed

| 100%                                                                                                    |                 |
|----------------------------------------------------------------------------------------------------|-----------------|
| Detailed Status                                                                                                    |                 |
| Save file C:\Program Files\Your Company Name\Te<br>Logger\data\TemperatureData.dat success!<br>Download finish!<br>56832 records downloaded. | emperature Data |
|                                                                                                    |                 |
|                                                                                                    |                 |

#### 15 Graphic & Chart Analysis

Downloaded data will first be displayed in graph format.

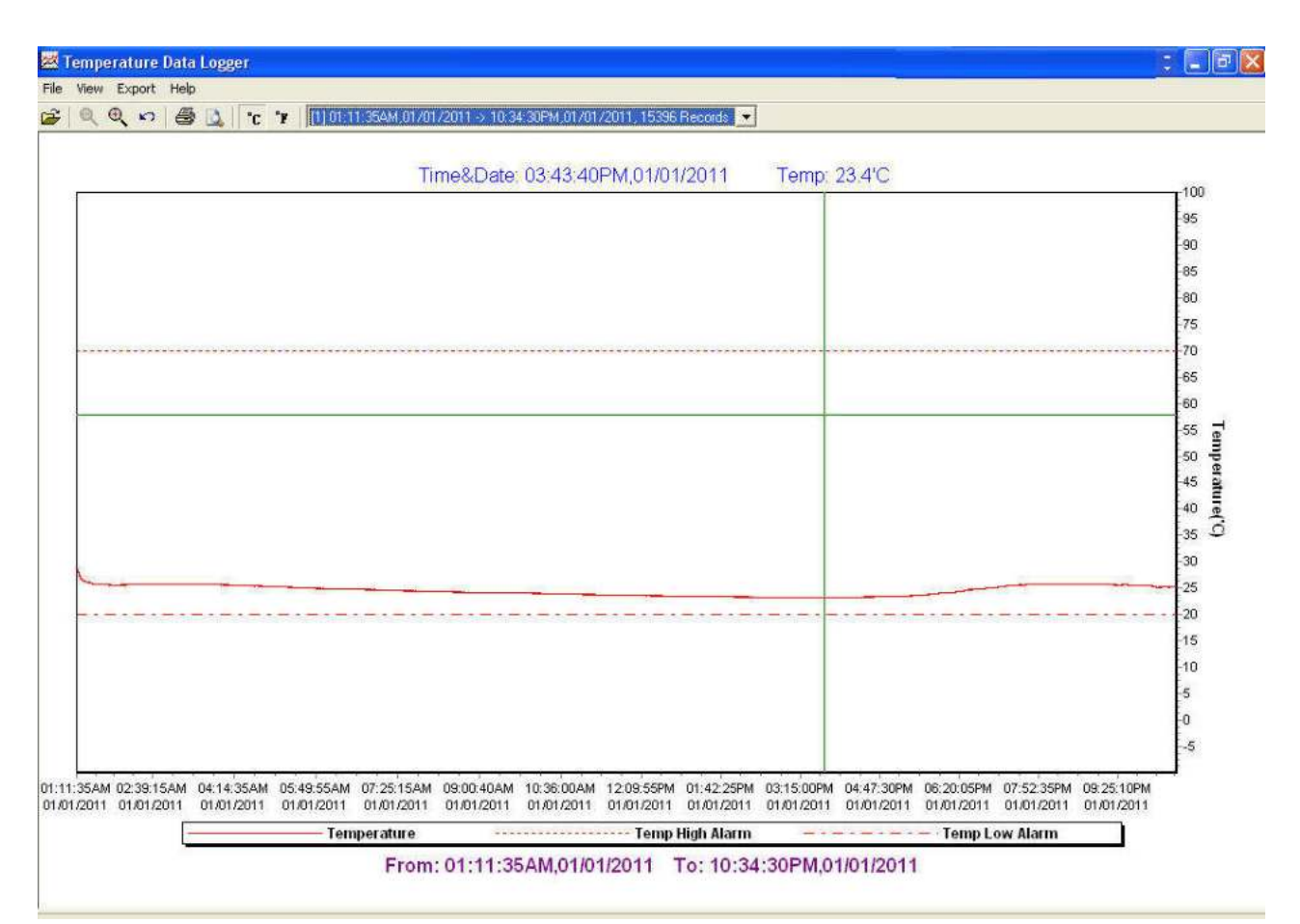

Each data groups are listed according to the date of the sampling. Lowest group number represents earliest sampling date.

| [1] 03:54:53PM,05/01/2012 -> 02:54:13PM,05/02/2012, 16553 Records | - |
|-------------------------------------------------------------------|---|
| [1] 03:54:53PM 05/01/2012 -> 02:54:13PM 05/02/2012, 16553 Records |   |
| [2] 04:26:01PM,05/02/2012 -> 03:12:36PM,05/04/2012, 33680 Records |   |

| emperature Dat                           | i Logger 12                                                                                                    | - (=             |
|------------------------------------------|----------------------------------------------------------------------------------------------------|------------------|
| View Export Hel                          |                                                                                                    |                  |
| <u> </u>                                 | C * [1] 01:11:35AM,01/01/2011 -> 10:34:30PM,01/01/2011, 15396 Records      [1] 01:11:35AM,01/01/2011 -> 10:34:30PM,01/01/2011, 15396 Records                                                                                                    |                  |
|                                          | [2] 06:52:39PM,01/04/2011->: 05:52:20PM,01/04/2011-2: Hecords<br>[3] 06:52:33PM,01/04/2011->: 04:25:18AM,01/07/2011,41434 Records                                                                                                    |                  |
| -                                        |                                                                                                    | I <sup>100</sup> |
|                                          |                                                                                                    | 95               |
|                                          |                                                                                                    | -90              |
|                                          |                                                                                                    | 85               |
|                                          |                                                                                                    | -80              |
|                                          |                                                                                                    | -75              |
|                                          |                                                                                                    | 70               |
|                                          |                                                                                                    | -65              |
|                                          |                                                                                                    | 60               |
|                                          |                                                                                                    | -55              |
|                                          |                                                                                                    | -50 -            |
|                                          |                                                                                                    | 45               |
|                                          |                                                                                                    | -40              |
|                                          |                                                                                                    | -35              |
|                                          |                                                                                                    | -30              |
|                                          |                                                                                                    |                  |
|                                          |                                                                                                    | 20               |
|                                          |                                                                                                    | 15               |
|                                          |                                                                                                    | 10               |
|                                          |                                                                                                    | -5               |
|                                          |                                                                                                    | -0               |
|                                          |                                                                                                    | -5               |
|                                          |                                                                                                    |                  |
| 11:35AM 02:39:15AM<br>01/2011 01/01/2011 | 04:14:35AM 05:49:55AM 07:25:15AM 09:00:40AM 10:36:00AM 12:09:55PM 01:42:25PM 03:15:00PM 04:47:30PM 06:20:05PM 07:52:35PM 09:25:10PM 01:01:2011 01:01:20110 | 4                |
|                                          | Temperature Temp High Alarm Temp Low Alarm                                                                                                    |                  |
|                                          | From: 01:11:35AM.01/01/2011 To: 10:34:30PM.01/01/2011                                                                                                    |                  |

### **16 Data in Listing Format**

To display data in Listing format:

- Click File
- Click Chart Preview

| View E                    | xport Help       |       |                                                                    |
|---------------------------|------------------|-------|--------------------------------------------------------------------|
| Open                      | Ctrl+O           | "C "F | [1] 01:11:35AM,01/01/2011 -> 10:34:30PM,01/01/2011.15396 Records 💌 |
| Print Graph<br>Graph Prev | i Ctrl+P<br>riew |       |                                                                    |
| Print Chart.              | Ctrl+Q           |       |                                                                    |
| Chart Previ               | ew               |       |                                                                    |
| Printer Setu              | up               |       |                                                                    |
| Exit                      | Ctrl+X           |       |                                                                    |

### 17 Data Listing Format

| Pro<br>Start<br>End      | duct Name:<br>Description: 5<br>Data&Time:<br>Data&Time: 6 | Temperature<br>STLogger Re<br>06:52:18PM,<br>06:52:28PM, | Data Logg<br>cord Data<br>01/04/2011<br>01/04/2011 | er<br>1 |
|--------------------------|------------------------------------------------------------|----------------------------------------------------------|----------------------------------------------------|---------|
| Interval: 10 seconds     |                                                            |                                                          |                                                    |         |
| Record Count: 2          |                                                            |                                                          |                                                    |         |
| Temp Alarm High: 70.0 'C |                                                            |                                                          |                                                    |         |
| Temp Alarm Low: 20.0 'C  |                                                            |                                                          |                                                    |         |
| No.                      | Time                                                       | Date                                                     | Temp('C)                                           | Alarm   |
| 1                        | 06:52:18PM                                                 | 01/04/2011                                               | 33.2                                               |         |
| 2                        | 06:52:28PM                                                 | 01/04/2011                                               | 33.5                                               |         |

Printed 7/24/2012

Page 1 of 1

#### **18 Data Export**

Select export data type: Text or Excel CSV.

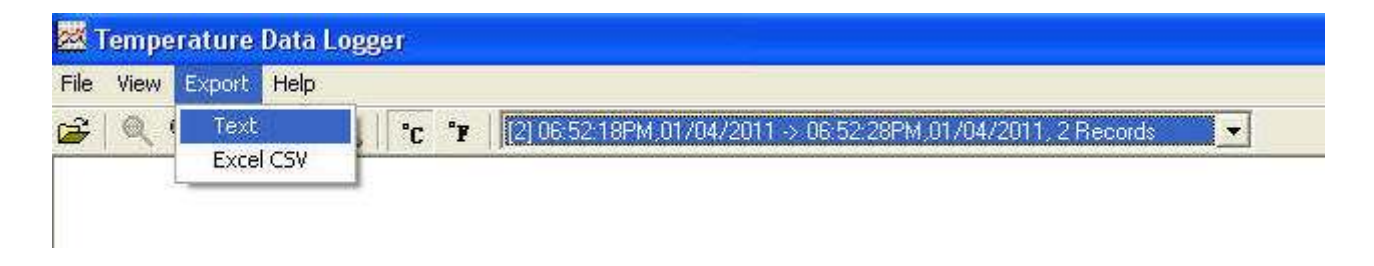

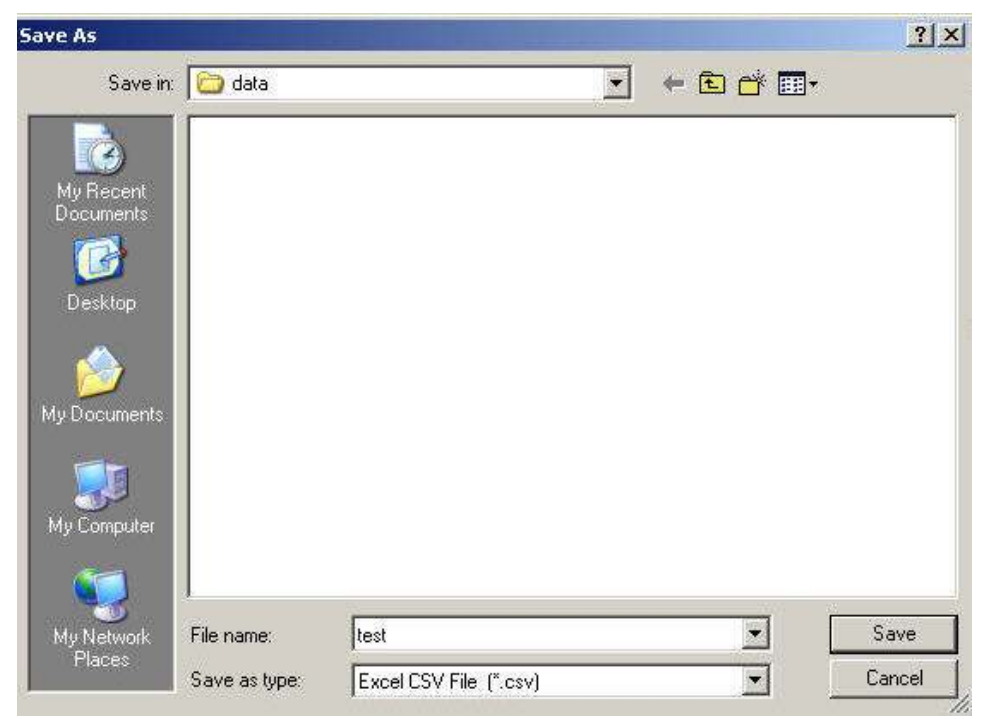

Click Save to save the file in .CSV/Text format.

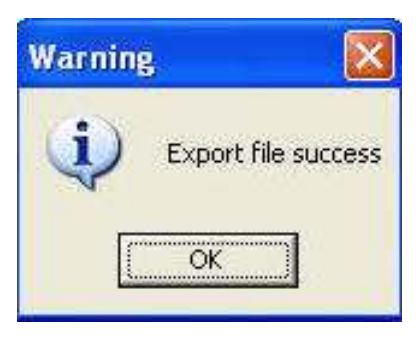

File Saved.